# 白河國中資訊科技課程:PYTHON

# 壹、我們課程執行 PYTHON 程式的平台環境 有兩種:

一、單機版 Pycharm

#### 二、線上版 Google Colab

(一)登入 google 教育帳號:

同學點選網站: https://www.google.com.tw/?hl=zh\_TW

右上角登入 GOOGLE 教育帳號:

帳號規則: 大部分同學帳號為 stxxxxxx@go.edu.tw,例如你的 openID 為 st1234567,

那你的帳號就是 st1234567@go.edu.tw

(二)點選 colab 網站: <u>https://colab.research.google.com/?hl=zh-tw</u>

| 日续    | 「IX +程              | 式碼 + 文字 ( | ▲ 複製到雲端運碟    |             |        |        |     |
|-------|---------------------|-----------|--------------|-------------|--------|--------|-----|
| 日本    |                     | 範例        | 最近           | Google 雲端硬碟 |        | GitHub | 上傳  |
| 數據資料學 | 截                   | 節選筆記本     |              | Ŧ           |        |        |     |
| 機器學習  | <u>ا</u> مغ<br>المغ | 標題        |              |             | 上次開啟時間 | 初次開啟 👻 | î:  |
| 具他資源  |                     | ∞ 動印使用    | Colaboratory |             | 下午2:23 | 下午1:44 |     |
| □ 圖段  |                     |           |              |             |        |        |     |
|       | 0                   |           |              |             |        |        |     |
|       |                     |           |              |             |        |        |     |
|       |                     |           |              |             |        |        |     |
|       |                     |           |              |             |        | 新像箱扣太  | 問いと |

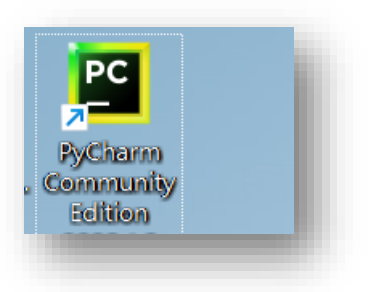

# 貳、單機版 Pycharm 建立 python 文件

### 一、打開桌面 Pycharm 程式

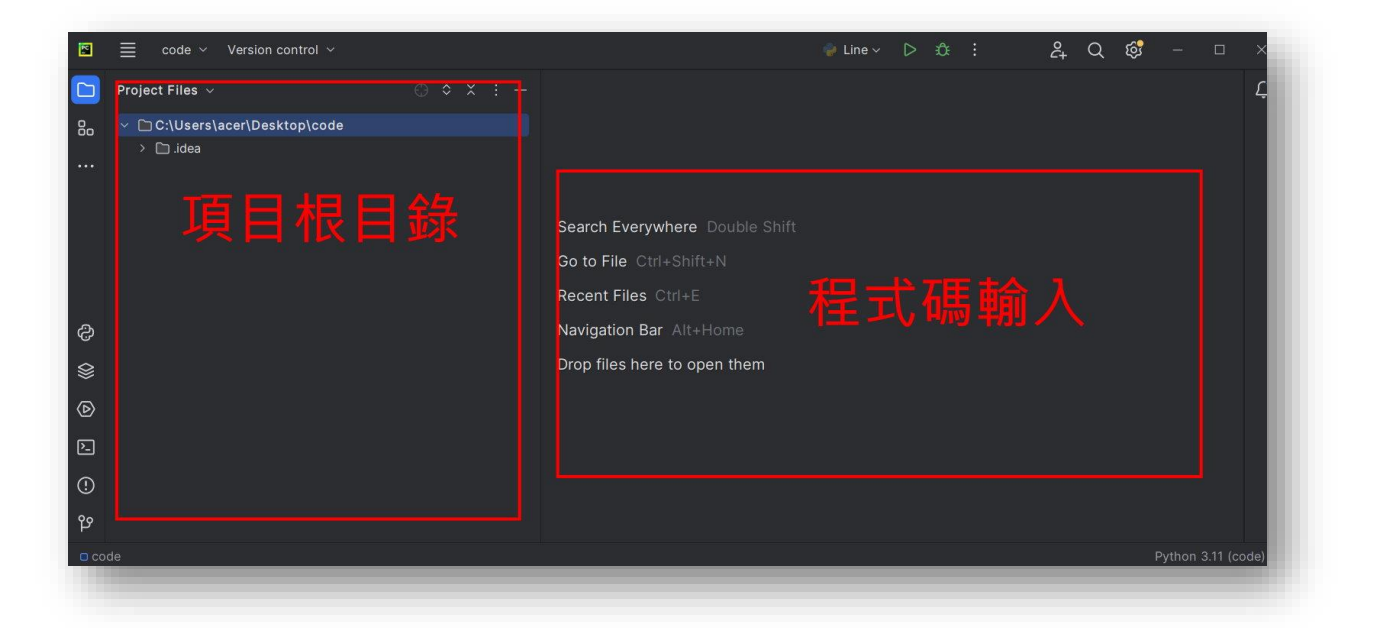

二、新建或打開文件並書寫程式碼 新建:在左側根目錄內部任一位置 - 右鍵 - [new] - [Python File] - 輸入檔名(班級+座號) - OK

註:將來檔案會上傳伺服器執行,檔名不能使用中文

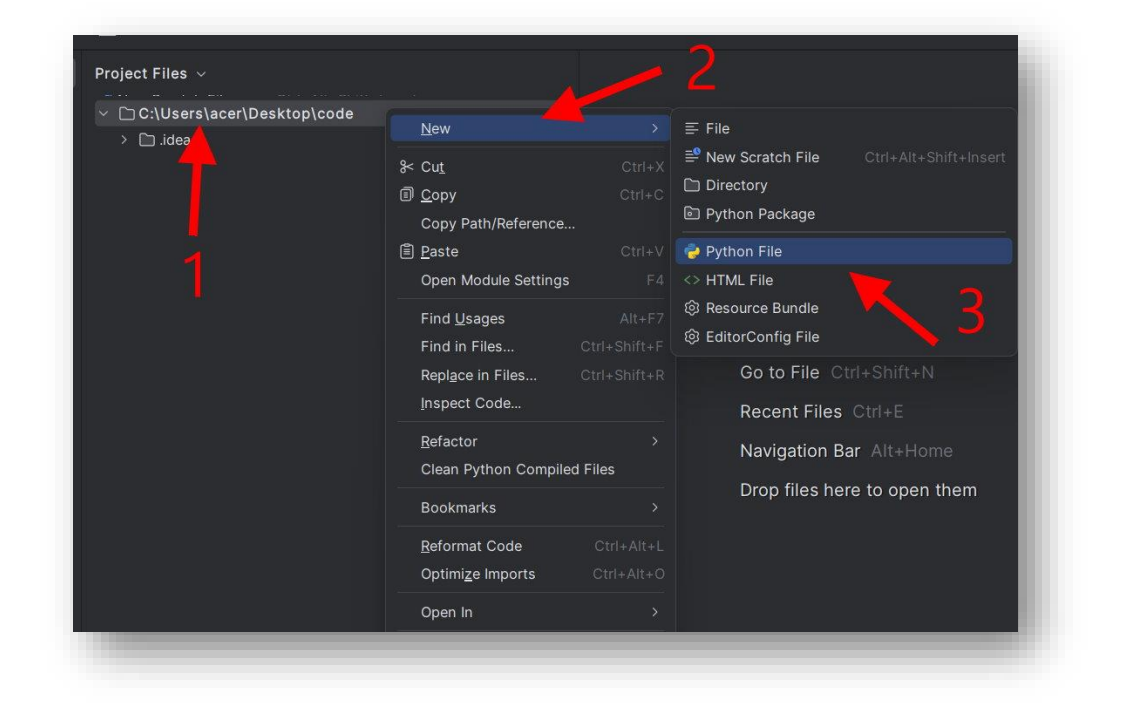

這裡老師輸入 90601 檔名,各位發現除了檔名之外, 副檔名出現了 [.py],這是 python 檔案的格式。

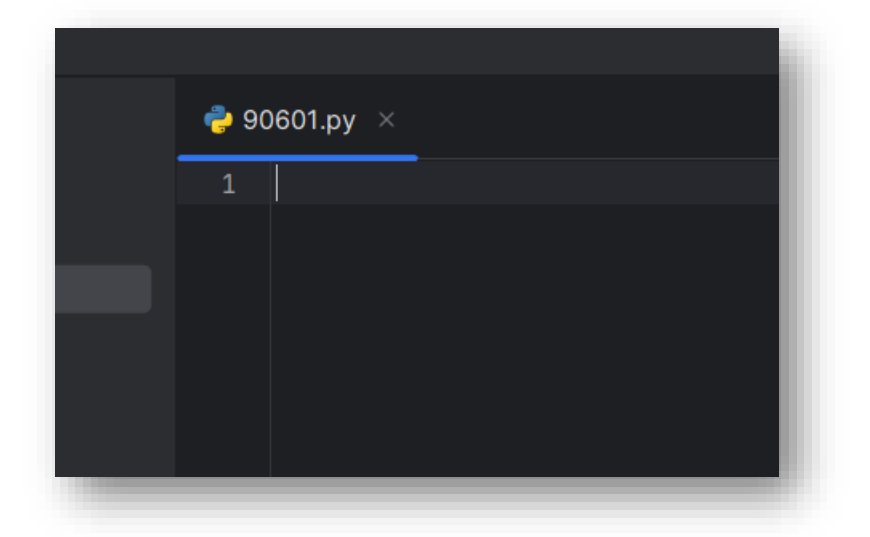

新建:在左側根目錄[File] - [open]-再去找到原本的檔案所在的資料夾

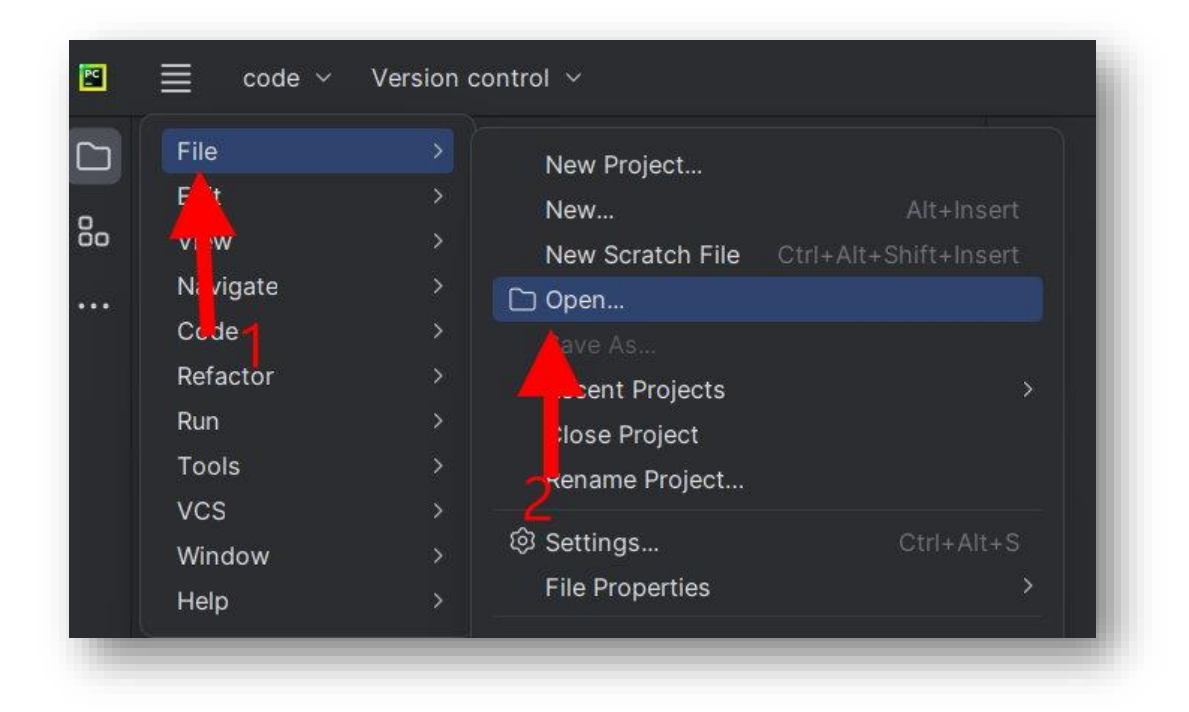

如果是網頁下載的檔案會在 C:\Users\ROKI\Downloads 資料夾

接著可以開始輸入程式碼:

#### 今日課程: Python 輸出—格式化輸出進階用法 2

先前我們練習過的格式化輸出如下:

| 格式化字串 | 轉換         |
|-------|------------|
| %s    | 字串         |
| %d    | 帶有符號的十進制整數 |
| %f    | 十進制浮點數     |

\*%.2f,表示小數點後所顯示的小數位數為 2 位。

\*%05d,表示輸出的整數顯示位數,不足的以0補足,超出的則以原樣輸出。

上次課程我們想要輸出下列結果:

我的名字是X,今年X歲了,體重X公斤,座號是X

首先必須自行建立變數:

| 5 | seat_num = 3      |
|---|-------------------|
| 6 | my_name = 'Chris' |
| 7 | MyAge = 15        |
| 8 | myWeight = 75.5   |

要輸出我的名字是 X,今年 X 歲了,體重 X 公斤,座號是 X (體重 X 就是我們變數 myWeight,該變數是浮點數,又因為只要顯示為小 數後兩位數,所以我們使用%.2f 格式化;座號 X 就是我們變數 seat\_num,該變數是整數,又因為要顯示為兩位數,所以我們使用 %02d 格式化), 跟第二題一樣, 要讓四個格式化符號同時輸出的方法:在%符號後面使用**小括號以及逗號**按照順序將變數隔開。

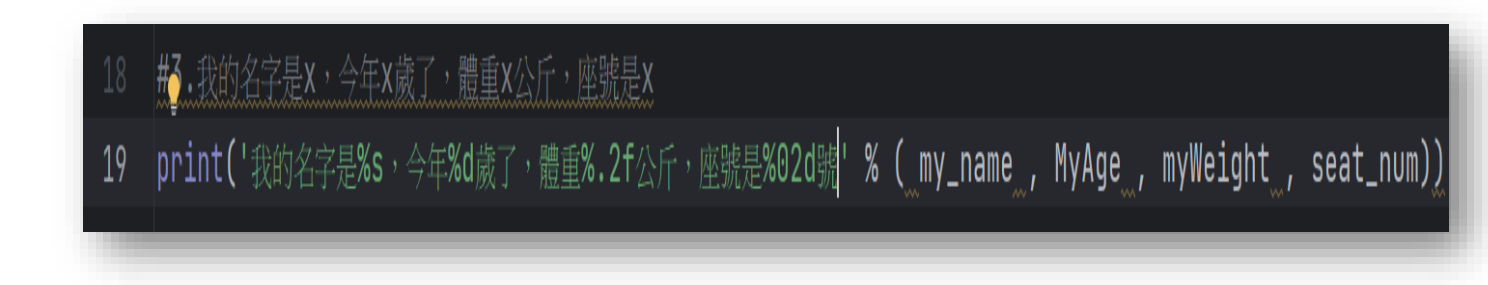

輸出結果:

我的名字是Chris,今年15歲了,體重75.50公斤,座號是03號

今天我們來介紹進階的輸出方法:

## 方法一:

如果你只是要把我們變數裡面儲存的資料忠實輸出,沒有小數點位數 或是座號補0等需求,我們使用格式化輸出時,可以直接統一使用格 式化字串%s即可(你可以想成就輸出結果來看都是字串,所以可以直 接使用%s),指令如下:

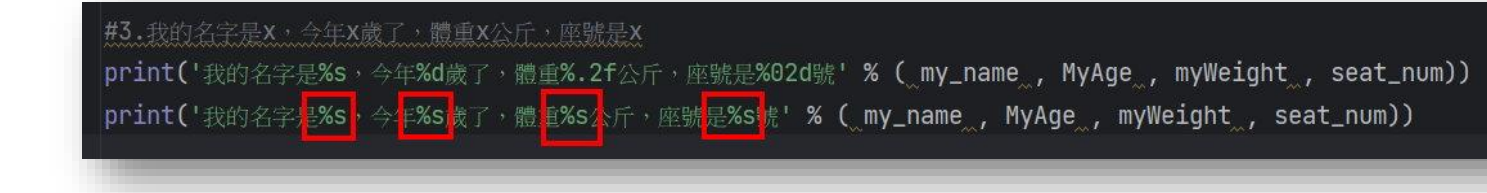

按右鍵執行:

我的名字是Chris,今年15歲了,體重75.50公斤,座號是03號 我的名字是Chris,今年15歲了,體重75.5公斤,座號是3號

**方法二:**使用 f '{表達式}' 來進行格式化字串

同上範例我們想要輸出結果如下:

我的名字是X,今年X歲了,體重X公斤,座號是X

使用<u>f '{表達式}'</u>語法,只要將要輸出的變數放在f的大括號裡 面即可,指令較為簡潔:

print(f'我的名字是{my\_name},今年{MyAge}歲了,體重{myWeight}公斤,座號是{seat\_num}號')

按右鍵執行結果相同:

我的名字是Chris,今年15歲了,體重75.5公斤,座號是3號

這裡老師再提出需求,想要輸出的體重想要輸出到小數第二位,並且 想要把座號輸出時呈現成二位數(也就是個位數座號者前面要補  $0), f'{ 表達式}'$ 也可以做到:分別在變數後面加上:.2f以 及:02d。

**print(f'**我的名字是**{my\_name}**,今年**{MyAge}**歲了,體重**{myWeight:.2f}**公斤,座號是**{seat\_num:02d}**號'**)** 

我的名字是Chris,今年15歲了,體重75.50公斤,座號是03號

最後,使用 f '{表達式}' 也可以針對數值類型的變數作運算,這 裡老師想呈現明年年紀,只要在大括號年齡變數 MyAge 後面填上 +1 即可:

print(f'我的名字是{my\_name},今年{MyAge}歲了,體重{myWeight:.2f}公斤,座號是{seat\_num:02d}號') print(f'我的名字是{my\_name},明年{MyAge+1}我了,重{myWeight:.2f}公斤,座號是{seat\_num:02d}號')

按右鍵執行結果:

我的名字是Chris,今年15歲了,體重75.50公斤,座號是03號 我的名字是Chris,明年16歲了,體重75.50公斤,座號是03號

#### 【今日作業】

一、 自行創建四個變數分別用於儲存

1.名字--字串資料

2.身高--浮點數資料,要包含小數第一位數字

3.年紀--整數資料

4.學號--整數資料,這裡只輸入後三碼不含0的數字,舉例 1100021 只輸入 21,1100108 只輸入
108。

二、 使用 f ' { 表達式 } ' 格式化輸出:

我的名字是 xx,身高是 xx,去年 xx 歲,學號是 xx \*限制:身高輸出到小數第二位,學號要完整呈現七位數,如 1100021(同學要思考如何在只輸入後三碼的情況下完整輸出學號) 三、儲存檔案,將檔案上傳到 classroom。

## 如何儲存檔案

|                                                                                                    | ontrol 🗸                                                                                                    |
|----------------------------------------------------------------------------------------------------|----------------------------------------------------------------------------------------------------|
| File       >         Edit       >         iew       >         Navigate       >         Code       >         Refactor       >         Run       > | New Project<br>New Alt+Insert<br>New Scratch File Ctrl+Alt+Shift+Insert<br>Open<br>Save As<br>Recent Projects<br>Close Project           |
| Vos ><br>Window ><br>Help >                                                                                                    | Rename Project  Settings CtrAlt+S File Properties Local History Save All CtrI+S CtrI+S CtrI+S Reload All from Disk CtrI+Alt+Y Repair IDE |
|                                                                                                    | Invalidate Caches<br>Manage IDE Settings ><br>New Projects Setup ><br>Save File as Template                                              |
| Run 20601 ×<br>C⊳ ■ :                                                                                                    | Export >                                                                                                    |
| ↑ C:\Users\ace                                                                                                    | Power Save Mode                                                                                                    |
| ↓ hello world                                                                                                    | Exit                                                                                                    |

# 檔案會儲存在畫面路徑的資料夾內:

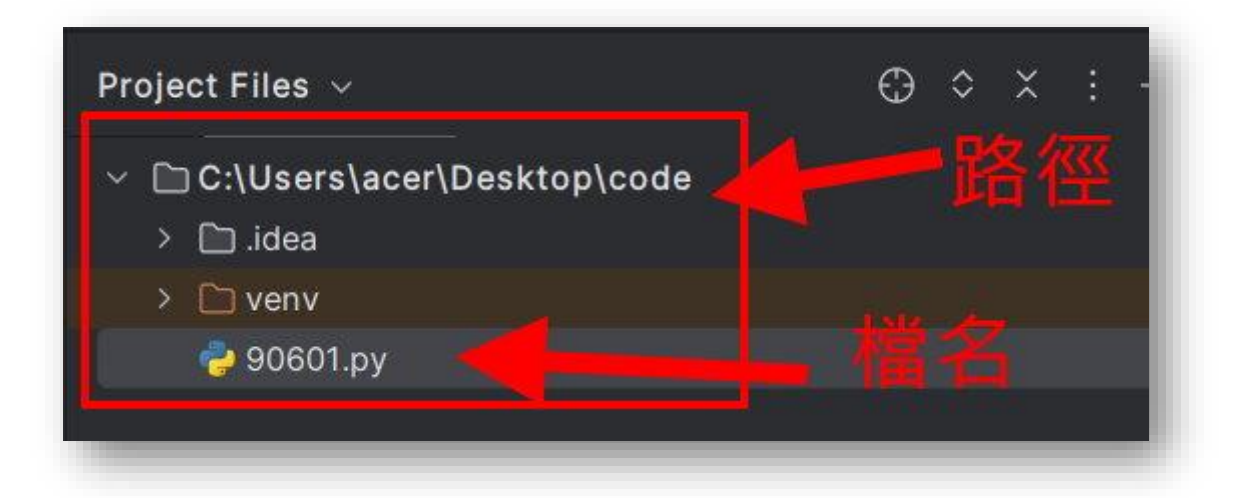

請把這個檔案上傳到 google classroom 的作業區